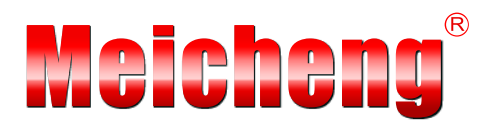

# **Multimedia Recorder**

DSS-R-CL1100

# Manual V2.0.29.1TW

Meicheng Audio Video Co., Ltd.

www.meicheng.com.tw

## TABLE OF CONTENTS

| CHAPTER 1 PRODUCT OVERVIEW               | 2  |
|------------------------------------------|----|
| 1.0 Product Introduction                 | 2  |
| 2.0 FEATURE AND SPECIFICATION            | 2  |
| 3.0 PANEL LAYOUT                         | 4  |
| 4.0 POWER ON AND RUNNING                 | 4  |
| CHAPTER 2 QUICK USER GUIDE               | 5  |
| 1.0 MODIFY IP ADDRESS                    | 5  |
| 2.0. PREVIEW                             | 7  |
| 3.0. QUICK RECORDING                     | 9  |
| 4.0 PLAY ON DEMAND/DOWNLOAD FILE         | 9  |
| CHAPTER 3 INSTALLATION AND CONFIGURATION | 10 |
| 1.0 System Information                   | 10 |
| 2.0 PARAMETERS SETTING                   | 10 |
| 3.0 RECORD                               | 14 |
| 4.0 FILE MANAGEMENT                      | 15 |
| 5.0 CONFIGURATION                        | 15 |
| 6.0 System Restart                       | 17 |
| 7.0 USER MANAGEMENT                      | 18 |
|                                          |    |

## CHAPTER 4 WMS - WINDOWS MEDIA SERVER (OPTIONAL) ......21

## **Chapter 1 Product Overview**

## **1.0 Product Introduction**

As new generation visual information recording and transmission equipment, characterized by compact size and portability, it integrates the input interfaces of video, audio and DVI signals, supporting random combined recording of one-way DVI or VGA signal, one-way video and one-way audio signal. The recorded file is saved in single-flow mode. It supports the synchronous recording of the video, audio and computer screen signals, thus satisfying the users' needs of recording and playing the visual information in meeting, training and teaching.

## 2.0 Feature and Specification

## 2.0.1 Feature

- Simultaneously record VGA/DVI, Video and Audio to a single "ASF" file
- Support 30 frames encoding of high-definition video signal 720p/1080i/1080p
- Maximum number of users that can simultaneously preview online is 5; Support FTP upload (optional function)
- Support 30 frames encoding of maximum 1400 X 1050 VGA signal
- Support WMV3/WMA, H264/AAC voice encoding algorithm. Frequencies of 44.1KHz/48KHz and bandwidths of 32kbps~256kbps are adopted
- Support serial port operation and control
- Support Chinese and English OSD
- Support 8 picture display modes (POP / PIP). Upload photo in JPG format to enrich the recorded material in POP mode.
- Web interface, Panel display, RS -232 Serial interface, third party control (ex. AMX and Crestron)
- Compliant with VISCA, control Video Conference CCD Camera via web interface (up/down, right/left, zoom in/out, automatic focus)
- WMS Address: Windows Media Server's media server address. Click [Turn On] and send the signal collected by the DSS-R-CL1100 Multimedia Recorder to the Media Server.

# 2.0.2 Specification

| Item                          | Technical Index                                                                                                    |
|-------------------------------|----------------------------------------------------------------------------------------------------|
| Definition                    | 720p, 1080i 1080p;<br>640*480, 800*600, 1024*768, 1280*1024                                                                                          |
| Frame rate                    | 1-30 frame/second                                                                                                    |
| Input Signal                  | Analog VGA / digital DVI-I; RCA composite analog video;<br>analog S-Video; RCA analog audio; 1/4" TRS audio                                          |
| Loop output                   | 15-pin D model interface (Female)                                                                                                    |
| Network interface             | 10/100/1000Mbps Ethernet interface (RJ45)                                                                                                    |
| Control interface             | Web interface, Panel display, RS-232 Serial interface, third party control (ex.<br>AMX and Crestron)                                                 |
| Video Bit rate                | 128 kbps to 20,000 kbps                                                                                                    |
| Access control                | Support multilevel user access authority control                                                                                                    |
| Software upgrade              | Supported                                                                                                    |
| Capacity                      | Built-in 500GB HDD                                                                                                    |
| File Format                   | ASF                                                                                                    |
| Storage temperature           | -20~60°℃                                                                                                    |
| Relative humidity             | 5%~95%                                                                                                    |
| Working temperature           | 0~45℃                                                                                                    |
| Dimensions (L*W*H)            | 350 * 270 * 60 mm                                                                                                    |
| Net Weight                    | 4.8 kg                                                                                                    |
| Packing Dimensions (L*W*H)    | 490 * 413 * 215 mm                                                                                                    |
| Gross Weight                  | 7.6 k                                                                                                    |
| Power Supply                  | AC 100~240V/ 50~60Hz                                                                                                    |
| Power Consumption             | 100W                                                                                                    |
| Preview online                | DSS-R-CL1100: 5 ; FTP Configuration                                                                                                    |
| WMS (Windows Media<br>Server) | Optional function (DSS-R-CL1100 Multimedia Recorder will transmit the recorded file automatically to FTP server, as soon as the recording completed) |

## 3.0 Panel Layout

## 3.0.1 Front Panel

As shown in the figure below, press on the front panel of Multimedia Recorder and the unit begins recording. If you want to stop it, press .

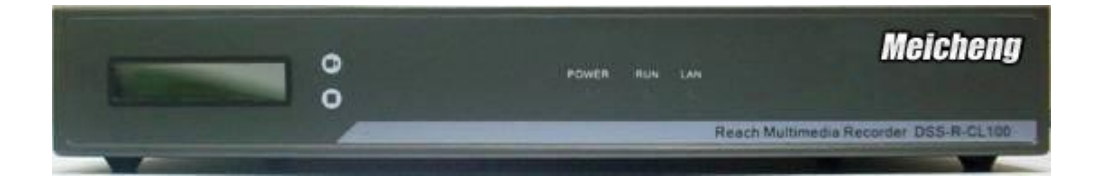

## 3.0.2 LED

| Name  | Description                                                                    |
|-------|--------------------------------------------------------------------------------|
| POWER | it will be ON during normal power-on                                           |
| RUN   | it will be ON when the system is running                                       |
| LAN   | it will be ON when there is network connection                                 |
| LCD   | it will display the operating status and relevant information during operation |

## 3.0.3 Rear Panel

As shown in the rear view of the integrated Multimedia Recorder, you only need to connect the signal cables to the corresponding ports.

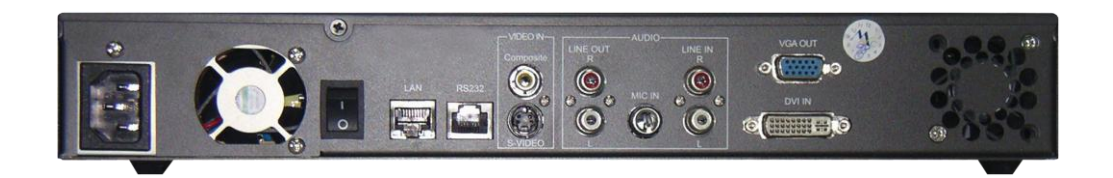

## 4.0 Power on and Running

In normal situation, power on the equipment after connecting the power cable to the corresponding port at the rear panel, the LCD panel will display "Starting...". Wait for 1 minute, when the Multimedia Recorder starts up automatically, the LCD panel will display the current input definition, serial number, IP address, and other relevant information.

## Chapter 2 Quick User Guide

## 1.0 Modify IP Address

#### **1.0.1 Identify IP Address**

LCD at the front panel shows IP address and subnet mask.

## 1.0.2 Modify IP Address

Reset computer Internet Protocol (TCP/IP).

- $[Start] \rightarrow [Control Panel] \rightarrow [Network Connections]$
- right click [Local Area Connection]  $\rightarrow$  [Properties]
- select [Internet Protocol(TCP/IP)]  $\rightarrow$  [Properties]
- select [Use the following IP address]

Entering an IP address (ex: 60.251.158.59; 60.251.158.61), and the same subnet mask and gateway as Multimedia Recorder.

## Default value of the Multimedia Recorder:

- IP address: 60.251.158.58
- Subnet Mask: 255.255.255.0
- Gateway: 60.251.158.254

Open IE browser, type in the IP address **60.251.158.58** in the address field, and then press Enter. Please enter a correct user name and password in the authentication box and logon to the management interface of the Multimedia Recorder.

| Meiche     |                                               |                             |
|------------|-----------------------------------------------|-----------------------------|
| Multime    | dia Recording & Strea<br>DSS-R-CL1100(V2.0.29 | ming System                 |
| User Name: |                                               |                             |
| Password:  | n                                             |                             |
|            | Copyright (C) MeiCher                         | ng Audio Video CO.,LTD 2010 |

The default user name and password are both [admin].

Logout: After you logon to the system, if you click on the page, you will be logged out of the system management or client interface. And your logout will not affect the operation of the server, and the current working information of the server will be provided as soon as you logon to the system next time.

Re-logon: if you click *P* at the top of the page, you will be brought back to the system logon interface.

|                                | F      | ilelist                    |       |         |                      | Advanced       |
|--------------------------------|--------|----------------------------|-------|---------|----------------------|----------------|
|                                | NO     | Name                       | Size  | Casting | Operation            |                |
|                                | Select | all: 🔲 🗙 Delete 🛛 Next Pag | ie 1  | Page    | & Goto Total 2 Page  |                |
|                                | 1      | 20091203164353.a           | 1M    | R       | 🔲 Save As 🚺 Modify   | 12-03 16:43:53 |
|                                | 2      | 20091203164301.a           | 1M    | R       | 🖳 Save As 🚺 🚺 Modify | 12-03 16:43:02 |
|                                | 3      | 20091203123153.a           | 1M    | R       | 🔲 Save As 🚺 Modify   | 12-03 12:31:56 |
|                                | 4      | 20091203123121.a           | 2M    | R       | 🔲 Save As 🚺 Modify   | 12-03 12:31:22 |
|                                | 5      | e.asf                      | 30M   | R       | 🖳 Save As 🚺 Modify   | 11-28 09:48:41 |
|                                | 6      | c.asf                      | 29M   | R       | 🕞 Save As () Modify  | 11-28 09:36:24 |
|                                | 7      | 1.asf                      | 1M    | R       | 🖳 Save As ( ) Modify | 11-25 15:13:21 |
|                                | 8 🗐    | 20091119101402.a           | 34M   | R       | 🔲 Save As 🚺 Modify   | 11-19 10:14:02 |
| Preview QuickKec Control       | _      |                            |       |         |                      | -              |
|                                |        |                            |       |         |                      | 1              |
| Click Advanced on the page, an | d cli  | ck 📴 Config                | urate | the     | e server's syst      | em settin      |

can be viewed. The system software version's upgrade operation

| Update System                                                                 |                                    |
|-------------------------------------------------------------------------------|------------------------------------|
| Upgrade File:                                                                 | Browse                             |
| Lipload                                                                       |                                    |
| Attention:                                                                    |                                    |
| 1.It takes some time to upload updated file, please do not make other opera   | tions while the file is uploading. |
| 2.After uploaded a updated file, please restart the system to complete the up | ograde operation.                  |

After uploading LOGO (JPG format), the uploaded logo image can be seen in the POP display mode. Suggested JPG file resolution is shown as below. (Please refer to page 11 for more details)

|                                   | Upload Logo picture                                |
|-----------------------------------|----------------------------------------------------|
|                                   | JPG picture:                                       |
| Attention:<br>1.Upload picture mu | st be a jpg format,picture size of less than 200K. |
| 1. D1 (large)                     | : logo resolution 753 x 304                        |
| 2. CIF (medium)                   | : logo resolution 535 x 730                        |
| 3. QCIF (small)                   | : logo resolution 266 x 946                        |

| IP Address Modification |                |  |  |  |  |  |  |  |
|-------------------------|----------------|--|--|--|--|--|--|--|
| LAN                     |                |  |  |  |  |  |  |  |
| IP Address:             | 60.251.158.58  |  |  |  |  |  |  |  |
| Subnet Mask:            | 255.255.255.0  |  |  |  |  |  |  |  |
| Gateway:                | 60.251.158.254 |  |  |  |  |  |  |  |
| () Modify               |                |  |  |  |  |  |  |  |

After entering valid IP address, subnet mask and default gateway, click Modify

The new IP address will take effect after the server restarts.

#### 2.0. Preview

#### 2.0.1 Plug-in Installation

If you have never installed this monitoring software to your computer, the system will prompt you to install it after you logon to Multimedia Recorder interface. As shown in the following figure:

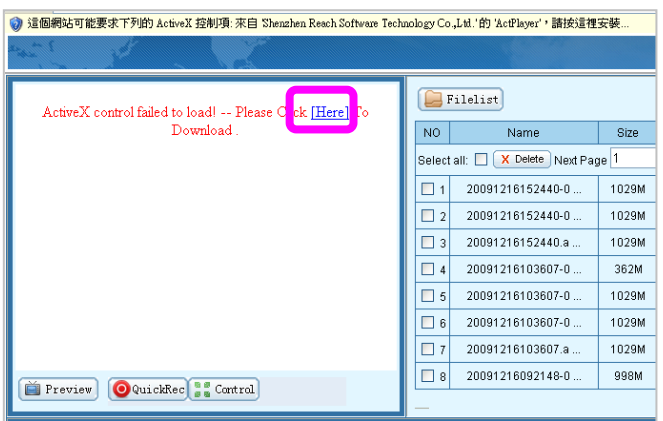

Check **[Here]** to install the software, and then the video window will be like this after the installation.

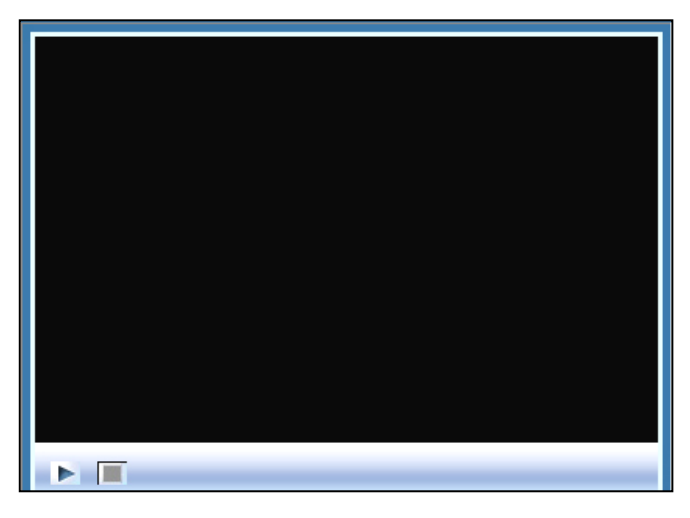

## 2.0.2 Interface Layout

The default interface of the Multimedia Recorder will be displayed after installation of the plug-in software. The left upper section is the video play control field. The right upper section is the file list play and download field. The bottom section is the parameter view and setting field.

|       | that is a set         |              | *              |           |            |                                |              |          |                       | 20               |
|-------|-----------------------|--------------|----------------|-----------|------------|--------------------------------|--------------|----------|-----------------------|------------------|
|       |                       |              |                |           | F          | ilelist                        |              |          |                       | Advanced         |
|       |                       |              |                |           | NO         | Name                           | Size         | Casting  | Operation             | Start Time 🔺     |
|       |                       |              |                |           | Select     | all: 🗖 🗙 Delete Next I         | Page 1       | Page     | 🔒 Goto 🛛 Total 9 Page |                  |
|       |                       |              |                |           | 🗖 1        | 20091118105442.a               | 232M         | 0        | 🔛 Save As 🚺 Modif     | y 11-18 10:54:42 |
|       |                       |              |                |           | <b>1</b> 2 | 20091118102756.a               | 10M          | R        | 🔛 Save As 🚺 🗘 Modif   | y 11-18 10:27:57 |
|       |                       |              |                |           | П 3        | 20091106150237.a               | 7 M          | R        | Save As 🚺 Modif       | y 11-06 15:02:38 |
|       |                       |              |                |           | Π4         | 20091106092338.a               | 2M           | ®        | 🔛 Save As () Modif    | y 11-06 09:23:39 |
|       |                       |              |                |           | <b>5</b>   | 20091103104901.a               | - 4M         | R        | 🖳 Save As ( ) Modif   | y 11-03 10:49:02 |
|       |                       |              |                |           | 6          | 11111.asf                      | 8M           | R        | 🖳 Save As () Modif    | y 10-29 12:18:43 |
|       |                       |              |                |           | Π7         | 20091029121514.a               | . 11M        | R        | 🖳 Save As () Modif    | y 10-29 12:15:15 |
|       | Preview OQuickRe      | c :: Control |                |           | <b>1</b> 8 | 20091028093439.a               | 1M           | R        | 🔛 Save As 🚺 Modif     | y 10-28 09:34:39 |
|       |                       |              | ,              |           | _          |                                |              |          |                       | •                |
|       | VIDEO: BitRate: 2000K | Quality:90   |                | Video Fra | ame Rate   | :20 Video Mode:CIF             | Bright       | ness:128 | Contrast:64 Satura    | ation:64 Gray:0  |
|       | DVI: Brightness(R):4  | Brightness(G | ):4            | Brightnes | ss(B):4    | Contrast(R):128                | _            |          | ast(B):128 😡          | GS Correct       |
|       | Audio: InputAudio     | Sampling Fre | quency:44.1KHz | Bandwid   | th:64K     | Encoder Mode:AA                | . <b>V</b> U | Infold   | Orrection DIn         | nage Adjust      |
| Click | <b>V</b> Unfold, in   | the par      | rameter        | viev      | v an       | d setting f                    | field v      | will     | be shown a            | as below.        |
|       |                       | Mode:        | Rate Mode:     | 3000 💙    | Kbps 🤇     | ) Quality Mode: 📧 🗸            | -            |          |                       |                  |
|       | Video F               | Frame Rate:  | 30 (1 ~ 3      | 0)        |            |                                |              |          |                       |                  |
|       | Video                 | ·            |                |           |            | DVI                            |              |          |                       |                  |
|       | v                     | 'ideo Mode:  |                | Default   |            | Brightness(R):                 | 4            | [        |                       | DVI Default      |
|       |                       | Brightness:  | 128            |           |            | Brightness(G):                 | 4            | Ŀ        |                       | VGA Default      |
|       |                       | Contrast     | 64             |           |            | Brightness(B):<br>Contrast(R): | 4            |          |                       |                  |

| Brightness          | 128                     | Brightness(G): | 4                     | VGA Default |
|---------------------|-------------------------|----------------|-----------------------|-------------|
|                     |                         | Brightness(B): | 4                     |             |
| Contrast            | 64                      | Contrast(R):   | 128                   |             |
| Saturation:         | 64                      | Contrast(G):   | 128                   |             |
| Gray:               | 0                       | Contrast(B):   | 128                   |             |
| Layout              |                         | 0              |                       | ○ □ ○       |
| Audio               |                         |                |                       |             |
| Input               | ⊙Line ○Mic              | Encode:        | ⊙ WMV3/WMA ◯ H264/AAC |             |
| Sampling Frequency: | 44.1KHz 💙               |                |                       |             |
| Bandwidth:          | 128 VKbps(64 ~ 256Kbps) |                |                       |             |
| Left                | 31                      | Right          | 31                    |             |

Instant viewing is available by clicking [Preview].

| 🚞 Preview 🕜 QuickRec 📲 Cantral |
|--------------------------------|

## 3.0. Quick Recording

## 3.0.1 LCD Panel Quick Recording

As shown in the figure below, press upper button on the front panel of Multimedia Recorder and the unit begins recording. If you want to stop it, press lower button . This function is very convenient, for it can record easily even if Multimedia Recorder is not connected to the network.

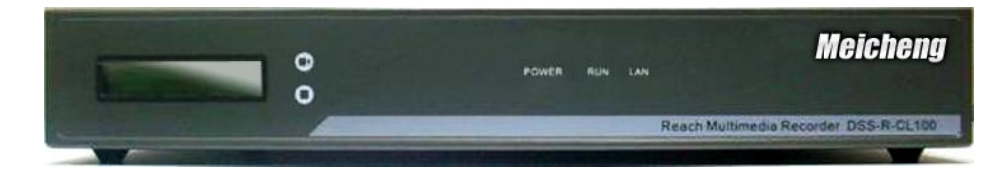

## 3.0.2 WEB Recording Mode

|                                              |           |            |                            |       |            |                     | 2                  |
|----------------------------------------------|-----------|------------|----------------------------|-------|------------|---------------------|--------------------|
|                                              | F         | ilelist    |                            |       |            | Advanced            |                    |
|                                              |           | NO         | Name                       | Size  | Casting    | Operation           | Start Time 🔺       |
|                                              |           | Select     | all: 🗖 🗙 Delete 🛛 Next Pag | ie 1  | Page       | & Goto Total 9 Page |                    |
| (                                            | <b>a</b>  | 🗖 1        | 20091118105442.a           | 232M  | R          | 🖫 Save As 🚺 Mod     | ify 11-18 10:54:42 |
| Moichong                                     | y         | <b>1</b> 2 | 20091118102756.a           | 10M   | R          | 🖫 Save As 🚺 🛟 Mod   | ify 11-18 10:27:57 |
|                                              |           | П 3        | 20091106150237.a           | 7 M   | R          | 🖳 Save As 🚺 🛟 Mod   | ify 11-06 15:02:38 |
|                                              |           | □ 4        | 20091106092338.a           | 2M    | ®          | 🔚 Save As 🚺 🚺 Mod   | ify 11-06 09:23:39 |
|                                              |           | □ 5        | 20091103104901.a           | 4M    | ®          | 🔚 Save As () Moo    | ify 11-03 10:49:02 |
|                                              |           | 6          | 11111.asf                  | 8M    | 0          | 🖳 Save As 🚺 🚺 Mod   | ify 10-2912:18:43  |
| •                                            |           | <b>7</b>   | 20091029121514.a           | 11M   | 8          | 🔛 Save As () Moo    | ify 10-29 12:15:15 |
|                                              |           | 8 🗆        | 20091028093439.a           | 1 M   | 8          | 🔛 Save As 🚺 🚺 Mod   | ify 10-28 09:34:39 |
| ( FIEVIEV) ( QUICKASC                        |           | _          |                            |       |            |                     | •                  |
| WDE0-PRPote/2009/                            | Video Er  | amo Bote   | 20 Mideo Modo:CIE          | Briak | nooo:139   | Contract 64 Potu    | rotion:64 Group    |
| DVI:Brightness(R):4 Brightness(G):4          | Brightnes | ss(B):4    | Contrast(R):128            | Contr | ast(G):128 | Contrast(B):128     | GS Correct         |
| Audio: InputAudio Sampling Frequency:44.1KHz | Bandwid   | th:64K     | Encoder Mode:AAC           |       | Infold     | Correction          | Image Adjust       |

Click QuickRec, then the current state of recorded documents will display at the right section of the page. Click Stop / Pause when recording, you can stop or pause recording. After the recording is stopped, the file will be immediately generated and be played on demand online. *NOTE:* The system will automatically cut file when it reach to about **3GB** (when video bit rate is 3000kbps, the file will be about **150 minutes**.) The higher the bit rate, the better the quality video.

## 4.0 Play on Demand/Download File

To online play on demand the files stored in the server, click 😨. The system will automatically call the player to play the file. If you need to download the file stored in the server, click the [Save as] button, and then select the local disk path and the file name in the "File saved as..." dialog box.

## **Chapter 3 Installation and Configuration**

## **1.0 System Information**

Click the [Advanced] button on the home page, and then the server's system information can be viewed on the prompted new page.

| • System Info |                              |                  |       |
|---------------|------------------------------|------------------|-------|
|               | Server S                     | ystem informa    | ation |
|               | Equipment SN:                | DSS-<br>HD101913 |       |
|               | Equipment Type:              | DSS-R-<br>CL1100 |       |
|               | System Version:<br>(5.0.7.0) | 6.0.51.0         | l °   |
|               | Web Version:                 | 2.0.29.1TW       |       |
|               | Free Space:                  | 97.94%           |       |
|               | Kernal Version:              | 5<br>20180080    |       |
|               | Encoder Version:             | 1.1.41.0         |       |
|               |                              |                  |       |

## 2.0 Parameters Setting

| Video       |               | DVI            |     |             |
|-------------|---------------|----------------|-----|-------------|
| Video Mode: | CIF 🗸 Default | Brightness(R): | 4   | DVI Default |
| Brightness: | 128           | Brightness(G): | 4   | VGA Default |
| Contrast    | 64            | Brightness(B): | 4   |             |
|             |               | Contrast(R):   | 128 |             |
| Saturation: | 64            | Contrast(G):   | 128 |             |
| Gray:       | 0             | Contrast(B):   | 128 |             |

# **2.0.1 Parameters Setting** (Adjust parameters and click [Save])

#### Video

- Video Mode: D1/CIF/QCIF
- Brightness: adjust the brightness of video
- Contrast: adjust the contrast of the video
- Saturation: adjust the saturation of the video
- Gray: adjust the gray of the video
- Default: recover the configured parameters back to the default setting

#### DVI

- Brightness (R): adjust the red brightness of the input signal
- Brightness (G): adjust the green brightness of the input signal
- Brightness (B): adjust the blue brightness of the input signal
- Contrast (R): adjust the red contrast of the input signal
- Contrast (G): adjust the green contrast of the input signal
- Contrast (B): adjust the blue contrast of the input signal
- DVI Default: recover the configured parameters back to the default DVI setting (this option is recommended if the input is DVI video signal)
- VGA Default: recover the configured parameters back to the default VGA setting (this option is recommended if the input is analog VGA signal)

Video Mode: D1 (large) / CIF (medium) / QCIF (small)

Ps. the following suggested logo resolution is based on VGA resolution 1024 x 768

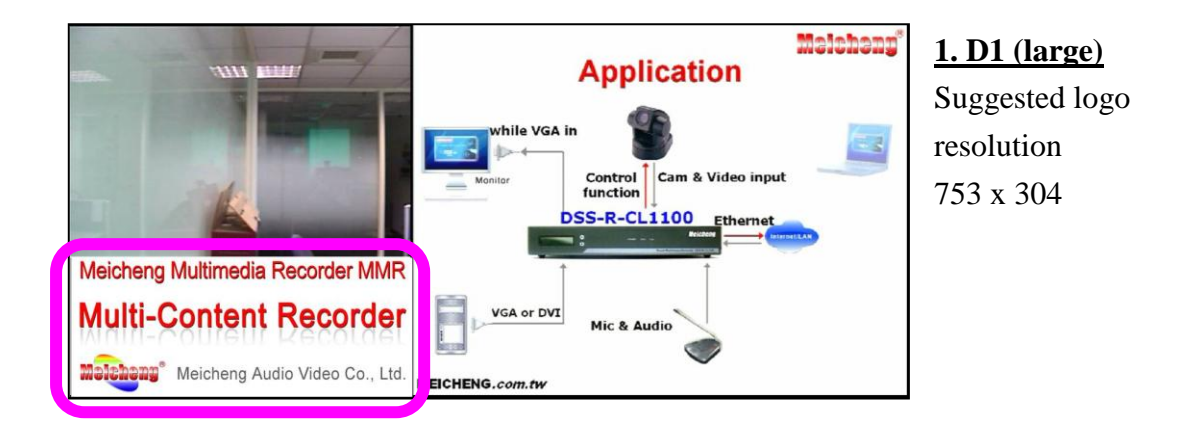

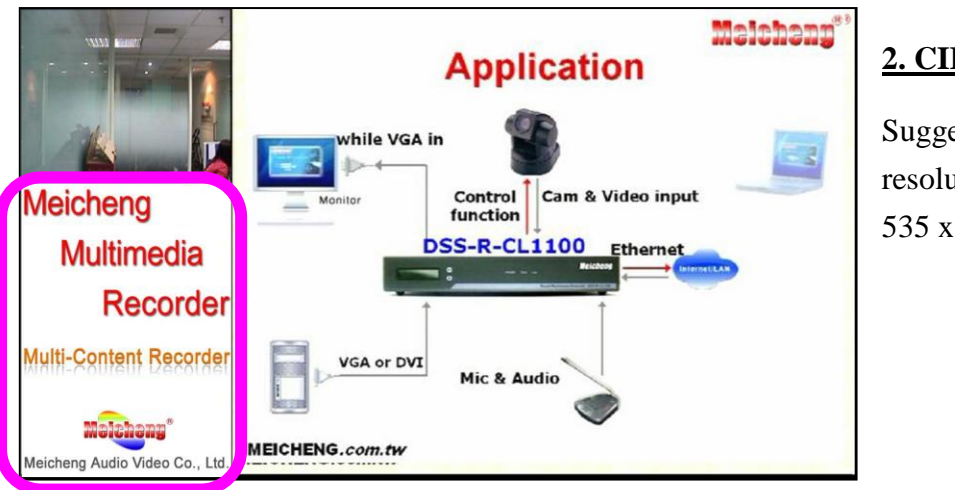

## 2. CIF (medium)

Suggested logo resolution 535 x 730

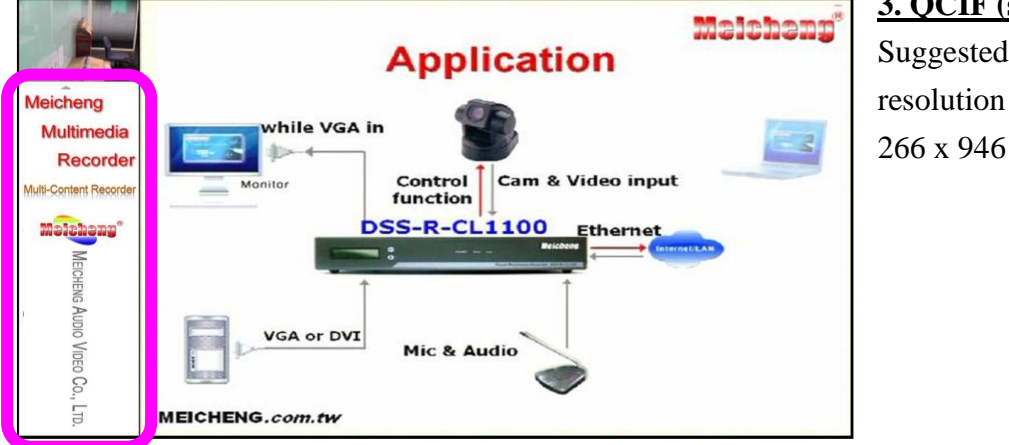

# 3. QCIF (small) Suggested logo resolution

www.meicheng.com.tw

## 2.0.2 Video Bit Rate Setting

Display the current video mode setting information, as shown in the following figure, the higher the bit rate, the better the quality video.

| Mode:             | 🔿 Rate Mode: 4000 🔽 Kbps 🤇 | 🖻 Quality Mode: 💷 💌 |
|-------------------|----------------------------|---------------------|
| Video Frame Rate: | 30 (1 ~ 30)                |                     |

- Rate Mode: 128 ~ 20000kbps
- Quality Mode: 10 ~ 90
- Video Frame Rate: 1 ~ 30

## 2.0.3 Audio Parameters Setting

Display the current audio parameter setting information, as shown in the following figure:

| Audio               |                         |         |                       |
|---------------------|-------------------------|---------|-----------------------|
| Input               | ⊙Line ○Mic              | Encode: | ⊙ WMV3/WMA ◯ H264/AAC |
| Sampling Frequency: | 44.1KHz 💙               |         |                       |
| Bandwidth:          | 128 VKbps(64 ~ 256Kbps) |         |                       |
| Left:               | 31                      | Right:  | 31                    |

- Input mode settings: Line / Mic
- Encoding Mode: WMV3/WMA, H264/AAC
- Sampling Frequency: 44.1KHZ/48KHZ optional
- Bandwidth: to adjust the audio, 64 ~ 256Kbps optional
- Left: adjust the volume of the left channel
- Right: adjust the volume of the right channel

## 2.0.4 Layout Setting

Display the current image layout setting information, as shown in the following figure: Users can select the appropriate layout based on demand.

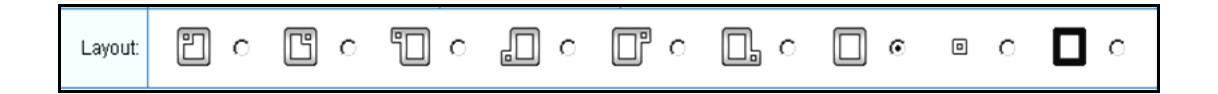

## 2.0.5 Image Adjust

| As shown in the figure below, press | GS Correct | to correct green screen of VGA |
|-------------------------------------|------------|--------------------------------|
| 🗇 Image Adjust                      |            |                                |

source. Click for adjusting color of VGA source.

|   | VIDEO | : BitRate:512K   | Quality:90                 | Video Frame Rate:10 | Video Mode:CIF   | Brightness:128 | Contrast:64     | Saturation:64 Grav:0 |
|---|-------|------------------|----------------------------|---------------------|------------------|----------------|-----------------|----------------------|
|   | DV    | :Brightness(R):4 | Brightness(G):4            | Brightness(B):4     | Contrast(R):128  | Contrast(G):12 | Contrast(B):128 | GS Correct           |
|   | Audio | : Input:Audio    | Sampling Frequency:44.1KHz | Bandwidth:32K       | Encoder Mode:AAC | <b>Unfold</b>  | Q Correction    | []Image Adjust       |
| Ľ |       |                  | ·                          | ·                   |                  |                |                 |                      |
|   |       |                  |                            |                     |                  |                |                 |                      |
| ( | ر (   | Adjust Speed     | ◯ Low                      |                     |                  |                |                 |                      |
|   |       |                  |                            |                     |                  |                |                 |                      |

#### 2.0.6 Control

As shown in the figure below, press to control video source viewing

position or direction including up/down, right/left, zoom in and zoom out.

|   | Preview                                    | QuickRe                             | Control                                                     |                               |
|---|--------------------------------------------|-------------------------------------|-------------------------------------------------------------|-------------------------------|
|   |                                            |                                     |                                                             |                               |
|   | VIDE0: BitRa                               | ate:2000K                           | Quality:90                                                  | Video F                       |
| F | VIDEO: BitRa<br>DVI: Brigh                 | ate:2000K<br>ntness(R):4            | Quality:90<br>Brightness(G):4                               | Video F<br>Brightne           |
|   | VIDEO: BitRa<br>DVI: Brigh<br>Audio: Input | ate:2000K<br>htness(R):4<br>t:Audio | Quality:90<br>Brightness(G):4<br>Sampling Frequency:44.1KHz | Video F<br>Brightne<br>Bandwi |

#### 3.0 Record

#### 3.0.1 LCD Panel Quick Recording

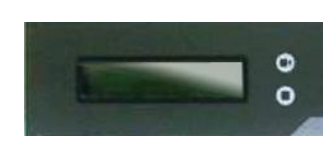

As shown in the figure, press on the front panel of Multimedia Recorder, the unit begins recording. If you want to stop it, press . This function is very

convenient, for it can record easily even if Multimedia Recorder is not connected to the network.

#### 3.0.2 WEB Recording Mode

Click QuickRec, then the current state of recorded documents will display at the right of the page.

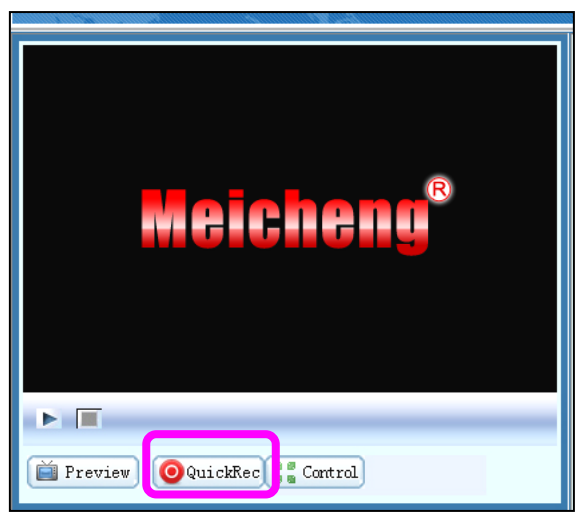

For all the file lists, file names and file sizes stored in the Multimedia Recorder, to modify the file name or the description information of the file, just click the [Modify] button and then modify the related information in the prompted modification dialog box (including the modified file names and file details, etc.), as shown in the following figure:

| Filelist | / Advance                                                                |
|----------|--------------------------------------------------------------------------|
| Name:    | 20091203164353 (Except for the characters including #; \/; * ? " ' <> () |
| Size:    | 1M                                                                       |
| Time:    | 2009-12-03 16:43:53                                                      |
| Info:    | (0~50 bytes)                                                             |
|          | Save                                                                     |

### 4.0 File Management

#### 4.0.1 File List

All the file lists are displayed in the upper right of the main interface. In this dialog box, you can view the file information and perform such operations as renaming files, playing on demand files, downloading files, and deleting files, as shown in the following figure:

|        | Filelist                   |      |         |                       | Advanc         | ed |
|--------|----------------------------|------|---------|-----------------------|----------------|----|
| NO     | Name                       | Size | Casting | Operation             | Start Time     | •  |
| Select | t all: 🗖 🗙 Delete Next Pag | ge 1 | Page    | 🎗 Goto 🛛 Total 9 Page |                |    |
| Π1     | 20091118105442.a           | 232M | ®       | 🖳 Save As 🚺 Modify    | 11-18 10:54:42 |    |
| Π 2    | 20091118102756.a           | 10M  | R       | 🖫 Save As 🚺 Modify    | 11-18 10:27:57 |    |

To delete the file stored in the server, please select the file in the list, click **X** Delete and then click [OK] in the prompted confirmation dialog box. *NOTE:* can't recover after delete.

|            | Fileli                                                          | st          |     |      |         |                     | Advanc         | ed |
|------------|-----------------------------------------------------------------|-------------|-----|------|---------|---------------------|----------------|----|
| NO         |                                                                 | Name        |     | Size | Casting | Operation           | Start Time     | •  |
| Select     | ielect all: 🗖 🗙 Delete   lext Page 🕺 Page 🌲 Goto   Total 9 Page |             |     |      |         |                     |                |    |
| 🗖 1        | 200                                                             | 91118105442 | 2.a | 232M | R       | 🖳 Save As 🚺 Modify  | 11-18 10:54:42 |    |
| <b>D</b> 2 | 200                                                             | 91118102756 | 6.a | 10M  | R       | 🖫 Save As () Modify | 11-18 10:27:57 |    |

#### **5.0** Configuration

#### 5.0.1 Language

Set the system display language.

|           | Language                        |
|-----------|---------------------------------|
| Language: | 📀 English 🔘 Traditional Chinese |
|           | 🖳 Save                          |

## 5.0.2 Authority

Maximum number of users that can simultaneously preview and download online is 5.

|                                                                                                 | Authority          |  |  |  |  |
|-------------------------------------------------------------------------------------------------|--------------------|--|--|--|--|
| Authority                                                                                       | Download 🗹 Casting |  |  |  |  |
|                                                                                                 | 🖳 Save             |  |  |  |  |
| Attention:<br>Recorded files will be automatically authorized to user,If you choose the option. |                    |  |  |  |  |

### 5.0.3 Multicast Management

Turn On / Turn Off the multicast function. Multicast Content can't be viewed via INTERNET. It's available over Intranet because it's point to point service.

Multicast Address: 234.3.4.5 Multicast Port Number: 11000

| Multicast Switch  |                       |                                          |           |  |  |  |  |
|-------------------|-----------------------|------------------------------------------|-----------|--|--|--|--|
| Multicast Address | Multicast Port Number | Multicast Content                        | Operation |  |  |  |  |
| 234.4.5.6         | 11000                 | 🗹 鄻 V1 🗹 <table-cell> Audio</table-cell> | Turn on   |  |  |  |  |

## **5.0.4 PTZ Protocol Upgrade**

Unless it's necessary, please do not update PTZ Protocol.

| PTZ Protocol Upgrade                    |                                  |                                        |    |  |  |  |
|-----------------------------------------|----------------------------------|----------------------------------------|----|--|--|--|
|                                         | Upgrade File:                    | Browse)                                |    |  |  |  |
|                                         |                                  | 全 Upload                               |    |  |  |  |
| Attention:                              | Attention:                       |                                        |    |  |  |  |
| 1.INI files for the agreement document. |                                  |                                        |    |  |  |  |
| 2.After uploaded a up                   | dated file, please restart the s | stem to complete the upgrade operation | 1. |  |  |  |

#### 5.0.5 FTP configuration

Type in FTP server's IP address, port, username and password, and choose [allow to upload]. After you active this function, the system will transmit the recorded file automatically to FTP server, as soon as the recording completed.

| FTP configuration                                                                |                |  |  |  |
|----------------------------------------------------------------------------------|----------------|--|--|--|
| Server upload address:                                                           | 60.251.158.111 |  |  |  |
| Server port:                                                                     | 21             |  |  |  |
| Username:                                                                        | mei            |  |  |  |
| Password:                                                                        | ••••           |  |  |  |
| Allow to upload:                                                                 |                |  |  |  |
| Attention:<br>FTP server need to support client passive mode to upload the file. |                |  |  |  |

## 6.0 System Restart

Stop file recording first before restarting server, or system will stop file recording automatically.

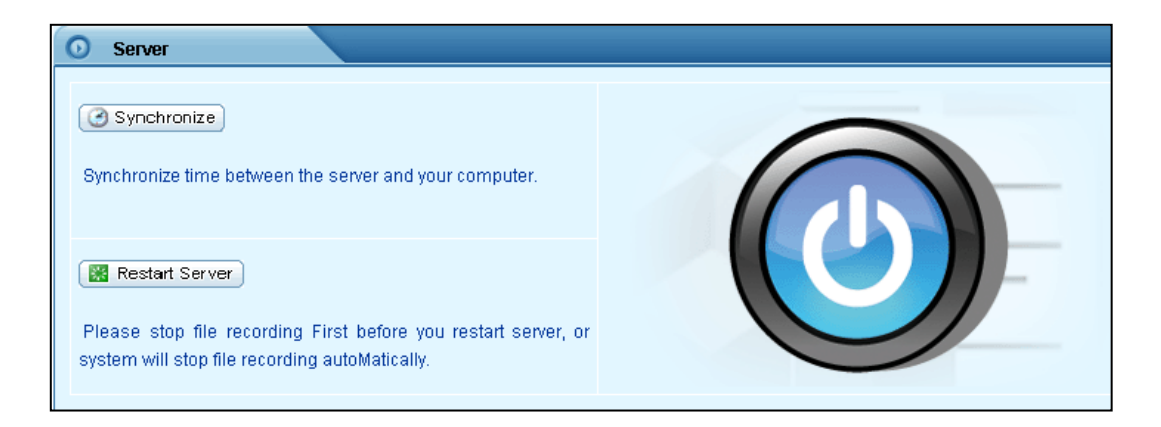

## 7.0 User Management

#### 7.0.1 Modify password

| ( | User list |                     |           |  | 🜘 Add New User 💷 |
|---|-----------|---------------------|-----------|--|------------------|
|   | User Name | Туре                | Operation |  |                  |
|   | admin     | Super Administrator | () Modify |  |                  |
|   |           |                     |           |  |                  |

Change password: Designated user's system login password can be easily changed by clicking [Modify] button.

| O Add/Modify      |        |
|-------------------|--------|
| User Name:        | admin  |
| Password:         | •••••  |
| Password Confirm: | •••••  |
|                   | 🔛 Save |
|                   |        |

#### 7.0.2 Add new user

| 💿 User list |                     |                             | 🚯 Add New User 💷 |
|-------------|---------------------|-----------------------------|------------------|
| User Name   | Туре                | Operation                   |                  |
| admin       | Super Administrator | () Modify                   |                  |
| 1111        | User                | () Modify X Delete 2 Detail |                  |
| L           | 1                   |                             |                  |

Click [Add new user], enter the user's name and password, and then click [Save]

## 7.0.3 User authorities

The administrator may authorize the common user to play on demand or download files at any time. Click [**Detail**] button to view all the files stored in the server, and select and set the related play on demand / download authorities in the list.

| O Fil | e List                |       |                     |             |           | - 11       |  |  |
|-------|-----------------------|-------|---------------------|-------------|-----------|------------|--|--|
| NO.   | File Name             | Size  | Record Time         | Description | Casting 🗌 | Download 🗌 |  |  |
| ⊡∽ту  | pe:Unclassified       |       |                     |             |           |            |  |  |
| 1     | 20101116074058.asf    | 842M  | 2010-11-16 07:40:59 |             | <b>V</b>  | <b>V</b>   |  |  |
| 2     | 20101115184341-05.asf | 2257M | 2010-11-16 05:59:28 |             | <b>V</b>  | <b>V</b>   |  |  |
| 3     | 20101115184341-04.asf | 3020M | 2010-11-16 03:45:02 |             | <b>V</b>  | <b>V</b>   |  |  |
| 4     | 20101115184341-03.asf | 3020M | 2010-11-16 01:30:36 |             | <b>V</b>  | ✓          |  |  |
|       | 🖳 Save                |       |                     |             |           |            |  |  |

#### 7.0.4 Delete user

In the user list dialog box, click the corresponding user and select [Delete] button, and then click [OK] in the prompted confirmation dialog box. *Note:* The default super administrator "admin" user cannot be deleted.

| 🕥 User list |                     |                            | 🛞 Add New User 🗏 |
|-------------|---------------------|----------------------------|------------------|
| User Name   | Туре                | Operation                  |                  |
| admin       | Super Administrator | () Modify                  |                  |
| 1111        | User                | () Modif X Delete 2 Detail |                  |
|             |                     |                            |                  |
|             |                     |                            |                  |

#### 7.0.5 Other user

After login, general user can preview and download the recorded files which are authorized by Super Administrator.

|                             |            | Filelist                   |      |         |                       | Advanced       |
|-----------------------------|------------|----------------------------|------|---------|-----------------------|----------------|
|                             | NO         | Name                       | Size | Casting | Operation             | Start Time 🔺   |
|                             | Select     | : all: 🗖 🗙 Delete Next Pag | ge 1 | Page    | 🌡 Goto 🛛 Total 9 Page |                |
|                             | 🗖 1        | 20091118105442.a           | 232M | R       | 🔛 Save As () Modify   | 11-18 10:54:42 |
|                             | <b></b> 2  | 20091118102756.a           | 10M  | ®       | 🖳 Save As () Modify   | 11-18 10:27:57 |
|                             | П 3        | 20091106150237.a           | 7 M  | R       | 🔛 Save As () Modify   | 11-06 15:02:38 |
|                             | <b>1</b> 4 | 20091106092338.a           | 2M   | ®       | 🖳 Save As 🌔 Modify    | 11-06 09:23:39 |
|                             | <b>5</b>   | 20091103104901.a           | 4M   | R       | 🔛 Save As 🚺 🚺 Modify  | 11-03 10:49:02 |
|                             | <b>6</b>   | 11111.asf                  | 8M   | ®       | 🖳 Save As 🌔 Modify    | 10-29 12:18:43 |
|                             | 7          | 20091029121514.a           | 11M  | R       | 🖳 Save As 🚺 🚺 Modify  | 10-29 12:15:15 |
| Prettiew                    | <b></b> 8  | 20091028093439.a           | 1 M  | R       | Save As 🚺 Modify      | 10-28 09:34:39 |
| Preview Quickkec as Control |            |                            |      |         |                       | •              |

#### 7.0.6 Guest user (This function will be temperately disable.)

Both user name and password are [guest].

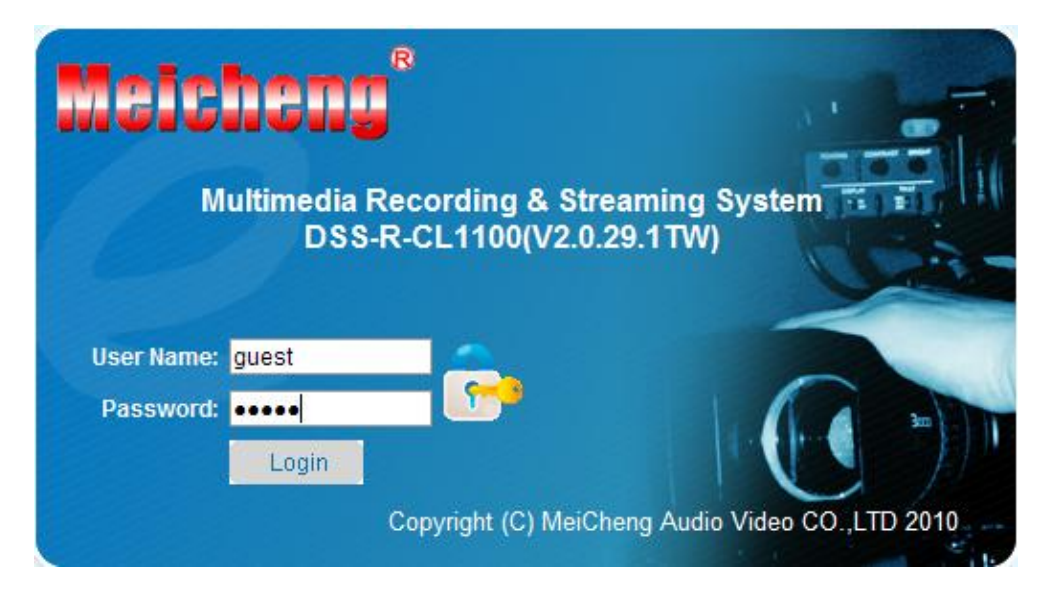

Click [Multicast] to preview data. Multicast Content can't be viewed via INTERNET. It's available over Intranet because it's point to point service. *NOTE:* Broadcast function will require more bandwidth and transmit data among members in local area network.

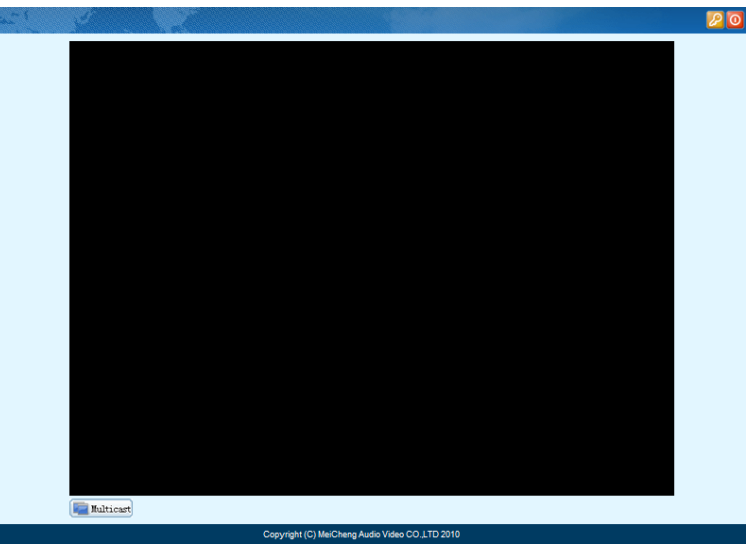

NOTE: Guest can only view multicast after administrator turn on the function.

| Multicast Switch |                   |                       |                                          |           |  |  |  |
|------------------|-------------------|-----------------------|------------------------------------------|-----------|--|--|--|
|                  | Multicast Address | Multicast Port Number | Multicast Content                        | Operation |  |  |  |
|                  | 234.4.5.6         | 11000                 | 🗹 鄻 V1 🗹 <table-cell> Audio</table-cell> | Turn on   |  |  |  |

## Chapter 4 WMS - Windows Media Server (Optional Function)

Thank you for purchasing DSS-R-CL1100 Multimedia Recorder. Please read this document in detail so that you can understand and implement the required function of the system.

WMS Address: Windows Media Server's media server address. The text of User Name and Password keep nil. Click [Turn On] and send the signal collected by the DSS-R-CL1100 Multimedia Recorder Server to the Media Server.

## [Modify Media-Server IP Address]

## 1. Media-Sever

(1) Reset computer Internet Protocol (TCP/IP).

- $[Start] \rightarrow [Control Panel] \rightarrow [Network Connections]$
- right click [Local Area Connection]  $\rightarrow$  [Properties]
- select  $[Internet Protocol(TCP/IP)] \rightarrow [Properties]$
- select [Use the following IP address]
  - ✓ IP address: 60.251.158.111
  - ✓ Subnet Mask: 255.255.255.0
  - ✓ Gateway: 60.251.158.254

| 🕂 Local Area Connection Properties 🛛 🔹 💽                                                                                                    |                                                                                                    |
|----------------------------------------------------------------------------------------------------|----------------------------------------------------------------------------------------------------|
| General Authentication Advanced                                                                                                    |                                                                                                    |
| Connect using:<br>Intel(R) PRO/1000 MT Network Con<br>This connection uses the following items:<br>Client for Microsoft Networks<br>Client for Microsoft Networks<br>Q Client for Microsoft Networks<br>Q Client for Microsoft Networks<br>Q Internet Protocol (TCP/IP)<br>Install<br>Uninstall<br>Properties  | Internet Protocol (TCP/IP) Properties       Image: Comparison of the settings assigned automatically if your network supports this capability. Otherwise, you need to ask your network administrator for the appropriate IP settings.         Obtain an IP address automatically       Obtain an IP address:         IP address:       60 . 251 . 158 . 111         Subnet mask:       255 . 255 . 0                                                                                                    |
| Description         Transmission Control Protocol/Internet Protoco. The default wide area network protocol that provides communication across diverse interconnected networks.         ✓ Show icon in notification area when connected         ✓ Notify me when this connection has limited or no connectivity | Default gateway:       60 . 251 . 158 . 254         Obtain DNS server address automatically         Image: Construct of the server in the server in |
| OK Cancel                                                                                                    | Advanced OK Cancel                                                                                                    |

## (2) Enter IIS to modify FTP IP Address

| Administrator           |                 |                                | 9 | Event Viewer |                                             |
|-------------------------|-----------------|--------------------------------|---|--------------|---------------------------------------------|
|                         |                 |                                |   | ್ಟ್          | Group Policy Management                     |
|                         |                 | 😡 My Computer                  |   | ~            | Health Monitor                              |
|                         | jemene          | <u> </u>                       |   | 1            | Internet Information Services (IIS) Manager |
| Command Pro             | nnnt            | 💁 Control Panel                |   |              | Licensing                                   |
|                         |                 | Administrative Tools           |   | <u> -</u>    | Microsoft .NET Framework 1.1 Configuration  |
| Windows Evol            | orer            |                                |   | <u> -</u>    | Microsoft .NET Framework 1.1 Wizards        |
|                         |                 | Data in                        |   | ē            | Microsoft SharePoint Administrator          |
|                         | Server M        | anagement                      |   | ø            | Network Load Balancing Manager              |
| IMF                     | 🥸 Windows       | Catalog                        |   | 1            | Performance                                 |
|                         | Service Windows | Update                         |   | B            | Remote Desktops                             |
| System Manage           | 🛅 Accessor      | ies                            | ► | Ð            | Routing and Remote Access                   |
| emp.                    | 🛅 Microsoft     | Exchange                       | ► | -            | Server Management                           |
| Notepad                 | 🛅 Startup       |                                | ► | æ.           | Services                                    |
| States and the form     | a Internet      | Explorer                       |   | ē            | SharePoint Central Administration           |
| Services (IIS) M        | 🗐 Outlook B     | Express                        |   | Þ            | Terminal Server Licensing                   |
| a i i                   | 🔔 Remote 4      | Assistance                     |   | λà.          | Terminal Services Configuration             |
|                         | 🛅 Microsoft     | AntiSpyware                    | ► | 習            | Terminal Services Manager                   |
|                         | 💼 Administr     | ative Tools                    | ► | 9            | WINS                                        |
|                         | 🛅 Mozilla Fi    | refox                          | ► | Π            |                                             |
|                         | 😚 Microsoft     | Baseline Security Analyzer 2.0 |   |              |                                             |
| All Programs 🔸 🧰 Extras |                 | ►                              |   |              |                                             |
| Log Off 🚺 Shut Down     |                 |                                |   |              |                                             |
| 🍠 Start 🛛 😰 🥭 🍕         | <b>)</b>        |                                |   |              |                                             |

# Right click [FTP] $\rightarrow$ [Rec] $\rightarrow$ [Properties]

| Services Information Services                                                                                                    |                                                                                                    |
|----------------------------------------------------------------------------------------------------|----------------------------------------------------------------------------------------------------|
| Action _View] ← →   🔁 [                                                                                                    |                                                                                                    |
| Tree                                                                                                    |                                                                                                    |
| Internet Information Services MEDIA-SERVEF FTP Stes FTP Stes Rec Admir Admir Admir Froperat Start Stop Pause New All Tasks Delete Refresh Properties Help | Pefault FTP Site Properties     FTP Site     Security Accounts     Messages     Home Directory   Directory Security     FTP site identification     Description:   Rec   IP address:   1069.170.68     ICP port:   1069.170.68     FTP site connections   Unlimited   Connections limited to:   100,000   Connection timeout (in seconds):   120     Image: Current Sessions |
|                                                                                                    | OK Cancel Apply Help                                                                                                    |

## 2. DSS-R-CL1100 Multimedia Recorder

- (1) Modify [WMS Address]
- (2) Modify [FTP Configuration] server upload address

|                                                                    |       | WMS Manager                |              |           |           |
|--------------------------------------------------------------------|-------|----------------------------|--------------|-----------|-----------|
| WMS Address                                                        |       | User Name                  | Password     | Operation |           |
| http://60.251.158.111:6066/meic                                    | cheng |                            |              | Turn on   |           |
|                                                                    |       | La                         | anguage      |           |           |
| Language: 💿                                                        | Engli | sh 🔿 Tradition:            | al Chinese   |           |           |
| Save                                                               |       |                            |              |           |           |
| Multicast Switch                                                   |       |                            |              |           |           |
| Multicast Address                                                  | M     | ulticast Port Multicast Co |              | Content   | Operation |
| 234.3.4.5                                                          | 1     | 11000 🗹 🕬 V1 🗹 ⊄ Al        |              | Audio     | Turn off  |
|                                                                    | ~     |                            |              |           |           |
|                                                                    |       | FTP c                      | onfiguration |           |           |
| Server upload add                                                  | ress: | 60.251.158.11              | 1            |           |           |
| Server                                                             | port: | 21                         |              |           |           |
| Usern                                                              | ame:  | mei                        |              |           |           |
| Passy                                                              | word: | •••••                      |              |           |           |
| Allow to upload: 🔽                                                 |       |                            |              |           |           |
| Attention:                                                         |       |                            |              |           |           |
| FTP server need to support client passive mode to upload the file. |       |                            |              |           |           |

Note: before clicking the [Turn On] button, please make sure if the Windows Media Service server is configured well and if the site release parameters are correct.

## **Brief Introduction to WMS Parameter Settings**

(1) Add release site on the Windows Media Server: [Start Menu] -> [All Programs] -> [Administrative Tools] -> [Windows Media Services]

| Command Prompt   Windows Explorer   Notepad   Local Security Policy   Paint   Windows Cata   Windows Upd   Accessories                                                                                                    | ControlImage: Event ViewerAdminisImage: ConsingAdminisImage: Yundows Media ServicesPrintersAnage: Your ServerPrintersAmage: Your ServerImage: PrintersMicrosoft .NET Framework 1.1 ConfigurationImage: PerformancePerformanceImage: PerformanceRemote DesktopsImage: PervicesServicesImage: PervicesServicesImage: Per |
|----------------------------------------------------------------------------------------------------|----------------------------------------------------------------------------------------------------|
| All Programs All Programs All 2: Control of the second second sec | orer<br>ess<br>tance<br>Log Off O Shut Down<br>Server Post-Se                                                                                                    |

(2) Right-click on [Publishing Points] on the left menu -> [Add a Publishing Point (Advanced)]

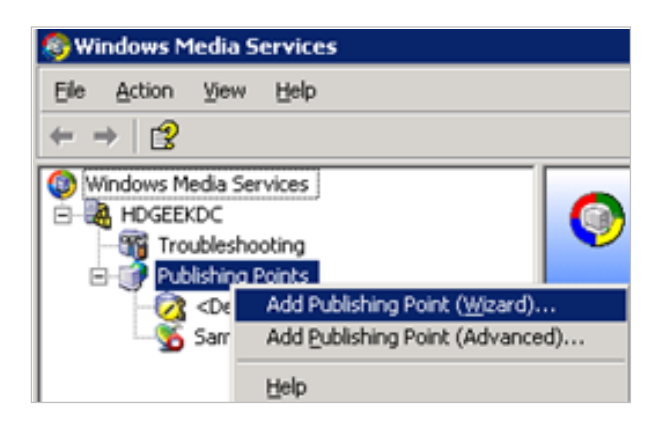

## (3) Set publishing point parameter

| Add Publishing Point                           |                                                                                       | × |
|------------------------------------------------|---------------------------------------------------------------------------------------|---|
| Add publishing point<br>Publishing point type: |                                                                                       |   |
| meicheng                                       |                                                                                       |   |
| Location of content:<br>PUSH:*                 | Brow <u>s</u> e                                                                       |   |
| Content type examples                          |                                                                                       |   |
| Type<br>Dynamic source<br>Playlist             | Description<br>Specifies a dynamic source such as Active :<br>Streams a playlist file |   |
| Encoder (push)                                 | Receives a stream from an encoder                                                     |   |
| Example: Push:                                 | *                                                                                     | 1 |
|                                                | OK Cancel <u>H</u> elp                                                                |   |

[Publishing point type]: Broadcast

[Publishing point name]: meicheng (it should be the same with we set in

DSS-R-CL1100 Multimedia Recorder), here is meicheng

[Location of content]: must be **PUSH:\*** 

[Content type examples]: choose Encoder (push) in.

Click OK.

(4) Set WMS port and user authority

Click Properties, Control protocol, set the parameters of WMS HTTP Server Control Protocol, set the port here **6066** (it should be the same with we set in DSS-R-CL1100 Multimedia Recorder)

| Monitor Advertisir g Properties              | Getting Started                                |            |
|----------------------------------------------|------------------------------------------------|------------|
| Select a category to view or modify plug-ins | or properties in the category.                 |            |
| Show all plug-in categories                  |                                                |            |
| Category:                                    | Plug-in:                                       |            |
| Name                                         | IVame                                          | Status     |
| Authorization                                |                                                | S Enabled  |
|                                              | in WMS RTSP Server Control Protocol            | 🥑 Enabled  |
| Event notification                           | I<br>WMS HTTP Server Control Protocol Properti | ies 🗙      |
| Control protocol                             | General                                        |            |
|                                              |                                                | 1          |
|                                              | Allow all IP addresses to use this protoco     |            |
|                                              | C Allow selected IP addresses to use this p    | arotocol   |
|                                              |                                                |            |
|                                              | E. Sola                                        |            |
|                                              |                                                |            |
|                                              |                                                |            |
|                                              |                                                |            |
|                                              | _                                              |            |
|                                              | 1                                              |            |
| - 📝 🍞 🗙 🗐 🗸                                  | Port selection                                 |            |
|                                              | O Use default port (80)                        |            |
|                                              | • Use other port (1-65535):                    |            |
|                                              | 6066                                           |            |
|                                              |                                                |            |
|                                              | OK Cancel                                      | Apply Help |
|                                              |                                                |            |

Note: after changing any parameters of DSS-R-CL1100 Multimedia Recorder signal source, the receiving client is required to reconnect the connection with the media server. For the client receiving, it is recommended to use versions above Windows Media Player 10. Signal collection does not support 1080i!

(5) Windows Media Server's media server address:

#### http://servers IP address:6066/meicheng

| WMS Manager |                     |                                |  |  |
|-------------|---------------------|--------------------------------|--|--|
| User Name   | Password            | Operation                      |  |  |
|             |                     | Turn on                        |  |  |
|             | WMS Ma<br>User Name | WMS Manager User Name Password |  |  |

#### (6) Use MediaPlayer to view content.

| Windows Media Player                                                                     |                                                                           |                                  | 00.0                      | 1 - • × |
|------------------------------------------------------------------------------------------|---------------------------------------------------------------------------|----------------------------------|---------------------------|---------|
| Now Playing                                                                              | Library                                                                   | Rip                              | Burn                      | Sync »  |
| Open URL<br>Enter the URL or path<br>your computer, or your<br>Open: http://60.251.158.1 | n to a media file on the 1<br>ur network that you wa<br>111:6066/meicheng | ? ×<br>Internet,<br>int to play. |                           |         |
| ОК                                                                                       | Cancel                                                                    | Browse                           | Now Playing<br>• MVI_0483 | • ×     |
| a x o                                                                                    |                                                                           | - 144                            |                           | 5       |

Note: after changing any parameters of DSS-R-CL1100 Multimedia Recorder Server signal source, the receiving client is required to reconnect the connection with the media server. For the client receiving, it is recommended to use versions above Windows Media Player 10. Signal collection does not support 1080i!

## The following items are contained in shipping carton:

- 1. DSS-R-CL1100 x1
- 2. Power Cable x1
- 3. RS-232 Cable x1
- 4. DVI Cable (male/male) x1
- 5. DVI (female) to VGA (male) adapter x1
- 6. LAN Cable x1
- 7. RCA Audio Cable x1
- 8. RCA/3.5mm Audio Cable x1
- 9. User Manual x1
- 10. User Manual CD Document x1

If the enclosed item(s) were damaged, please contact Meicheng immediately: TEL : +8862-8228-0311 E-mail : mei.cheng@msa.hinet.net

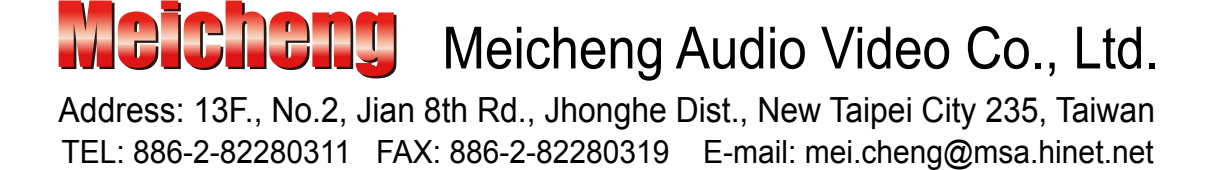